## **Metrc Support Bulletin**

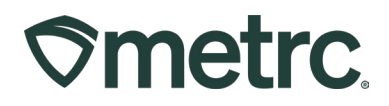

| Bulletin Number:<br>OR_IB_0060  | Distribution Date:<br>6/06/2025            | Effective Date:<br>Currently Available |  |  |  |  |
|---------------------------------|--------------------------------------------|----------------------------------------|--|--|--|--|
| Contact Point: Metrc<br>Support | Subject: Plant group tracking enhancements |                                        |  |  |  |  |
| Reason: Updates to package      | creation with plant group ta               | gs.                                    |  |  |  |  |

Greetings,

Metrc is pleased to provide information on Plant Group Tracking system enhancements that are available, including:

- Addition of Max feature when creating plants packages in the Vegetative stage.
- Assigning group tags to untagged plants in the Vegetative stage.

Please read on for more information regarding this new functionality.

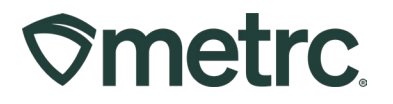

# **Creating Packages in Vegetative Stage**

When creating new packages from the Vegetative Stage, you can now use the "Max" button to automatically select all available plants in the Plant Group Tag. This eliminates the need to manually check plant counts and prevents errors caused by exceeding the available quantity. – **see Figure 1.** 

| ew Package             | e # | 1                   |     |          |                |             |               | (Cle | ear) |
|------------------------|-----|---------------------|-----|----------|----------------|-------------|---------------|------|------|
| New Tag                | 1A4 | 4010300002C25000000 | 032 | Q        | Plant Group #1 | 1A401020000 | 2C25000001302 | ۹    | •    |
| Location Drying Room 1 |     |                     | Q   | Quantity | 50             | Max         |               |      |      |
| Item                   | Blu | e Dream Veg Plants  |     | Q        | (contents)     |             |               |      |      |
| Package Date           |     | 05/01/2025          |     | today    |                |             |               |      |      |
| Note                   |     |                     |     |          |                |             |               |      |      |
|                        | П   | rade Sample         |     |          |                |             |               |      |      |
| + 1                    |     |                     |     |          |                |             |               |      |      |
|                        |     |                     |     |          |                |             |               |      |      |
|                        |     | Create Packages     | C   | ancel    |                |             |               |      |      |

Figure 1: Create Packages - Max button

## Assigning Group Tags to Untagged plants in the Vegetative Stage

When tagging multiple un-tagged plants in the Vegetative Stage, you can assign them to the same Plant Group Tag all at once. Simply select the desired plants and click the "Assign Tags" button.– **See Figure 2** 

# **Smetrc**

## **Metrc Support Bulletin**

| Imm | ature On Hold       | Inactive Vegetative       | Flowering Or     | n Hold Inactive   | Harvested On H  | fold Inactive       | Additives Waste       |                                       |                            |  |
|-----|---------------------|---------------------------|------------------|-------------------|-----------------|---------------------|-----------------------|---------------------------------------|----------------------------|--|
| A   | ssign Tags Replac   | e Tags Adjust Plant Count | Split Plant Grou | p Change Strains  | Change Location | Change Growth Phase | e Changes by Location | Merge Destroy Reco                    | ord Additives Record Waste |  |
|     | Create Plantings 0  | Create Packages Manicure  |                  |                   |                 |                     |                       | · · · · · · · · · · · · · · · · · · · |                            |  |
|     | Тад                 | Plant Count               | Strain 1         | Location          | Sublocation     | i Hold i            | Plant Batch           | Plant Batch Type                      | Plant Batch Date           |  |
| •   | ld # 57611 (no tag) | 1                         | Blue Dream       | Licensed Premises |                 | 100                 | BD 062524b            | Clone                                 | 06/25/2024                 |  |
|     |                     |                           |                  | Licensed Premises |                 |                     | BD 0625246            |                                       |                            |  |
|     |                     |                           |                  |                   |                 |                     |                       |                                       |                            |  |
|     |                     |                           |                  |                   |                 |                     |                       |                                       |                            |  |
|     |                     |                           |                  |                   |                 |                     |                       |                                       |                            |  |
|     |                     |                           |                  | Licensed Premises |                 |                     |                       |                                       |                            |  |
|     |                     |                           |                  |                   |                 |                     |                       |                                       |                            |  |
|     |                     |                           |                  |                   |                 |                     |                       |                                       |                            |  |
|     | ld # 57619 (no tag) |                           | Blue Dream       | Licensed Premises |                 |                     |                       |                                       |                            |  |
|     | Id # 57620 (no tag) |                           |                  | Licensed Premises |                 |                     | BD 0625240            |                                       |                            |  |

### Figure 2: Vegetative Plants selected

This will open the 'Assign Tags to Vegetative Plants' window, where you'll see a confirmation of the number of selected plants at the top. From there, you can choose the Tag Type, set the Starting Tag Number, and specify the Creation Date.**– See Figure 3.** 

Figure 3: Assigning Tags to Vegetative Plants

## **Metrc Support Bulletin**

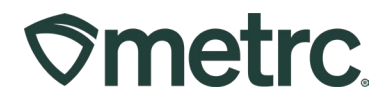

Once the Plant Group Tag has been assigned, the history will display all the plants have been merged into the Plant Group Tag. – **See Figure 4** 

| ssign Tags Rep                                                       | lace Tags A       | Adjust Plant Cou     | nt Split Pla    | int Group  | Change St    | rains | Change     | Loca | tion | Chan | ge Gr        |
|----------------------------------------------------------------------|-------------------|----------------------|-----------------|------------|--------------|-------|------------|------|------|------|--------------|
| Tog I                                                                | create Fack       | Blant Count          | : Otrain        | : 1.00     | tion :       | Cut   | location   |      | Hold |      | Diar         |
| 1A4010200002C25                                                      | 000001146         |                      | Blue Drea       | m Licen    | sed Premises | Su    | JIUCALIUTI | :    | No   | :    | Plai<br>BD 0 |
| 11401020002023                                                       | 000001140         |                      | Bide Bree       |            | 564116111565 |       |            |      | 110  |      | 001          |
|                                                                      |                   |                      |                 |            |              |       |            |      |      |      |              |
| Description                                                          |                   |                      |                 |            |              |       |            |      |      |      | :            |
| Planted<br>- Plant Batch "BD                                         | 062524b"          |                      |                 |            |              |       |            |      |      |      |              |
| Strain changed to                                                    | Blue Dream        |                      |                 |            |              |       |            |      |      |      |              |
| Plant moved to location "Licensed Premises"<br>- Location Type: Room |                   |                      |                 |            |              |       |            |      |      |      |              |
| Changed Growth                                                       | Phase to Vegetat  | tive                 |                 |            |              |       |            |      |      |      |              |
| Plant Group Id # !                                                   | 57612 (no tag) me | erged 1 plant into p | lant group 1A4  | 10200002C  | 25000001146. |       |            |      |      |      |              |
| Plant Group Id #                                                     | 57613 (no tag) me | erged 1 plant into p | lant group 1A40 | 10200002C  | 25000001146. |       |            |      |      |      |              |
| Plant Group Id # !                                                   | 57614 (no tag) me | erged 1 plant into p | lant group 1A4  | 10200002C  | 25000001146. |       |            |      |      |      |              |
| Plant Group Id # !                                                   | 57615 (no tag) me | erged 1 plant into p | lant group 1A40 | 10200002C  | 25000001146. |       |            |      |      |      |              |
| Plant Group Id # !                                                   | 57616 (no tag) me | erged 1 plant into p | lant group 1A40 | 10200002C  | 25000001146. |       |            |      |      |      |              |
| Plant Group Id #                                                     | 57617 (no tag) me | erged 1 plant into p | lant group 1A40 | 010200002C | 25000001146. |       |            |      |      |      |              |
| Plant Group Id # !                                                   | 57618 (no tag) me | erged 1 plant into p | lant group 1A40 | 10200002C  | 25000001146. |       |            |      |      |      |              |
| Plant Group Id # !                                                   | 57619 (no tag) me | erged 1 plant into p | lant group 1A40 | 10200002C  | 25000001146. |       |            |      |      |      |              |
| Plant Group Id #                                                     | 57620 (no tag) me | erged 1 plant into p | lant group 1A4  | )10200002C | 25000001146. |       |            |      |      |      |              |
| Attached tag 1A4                                                     | 010200002C2500    | 00001146             |                 |            |              |       |            |      |      |      |              |
|                                                                      | -                 |                      |                 |            |              |       |            |      |      |      |              |

**Figure 4: Plant History** 

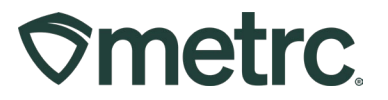

## Metrc resources

If you have any questions, or need additional support, the following resources are available:

#### **Contact Metrc Support**

By using the new full-service system by navigating to <u>Support.Metrc.com</u>, or from the Metrc System, click Support and navigate to support.metrc.com and it will redirect to the portal.

*Please note*: If accessing the portal for the first time, a username (which is established when logging in), the respective state and "Facility license number", and a valid email to set a password are required.

#### Metrc Learn

Metrc Learn has been redesigned to provide users with interactive, educational information on system functionality to expand skillsets and drive workflow efficiencies.

Accessing the new Metrc Learn LMS is simple through the following convenient locations:

#### From within the Metrc system

Navigate to the Support area on the navigational toolbar and select "Sign up for Training" to register.

#### Access additional resources

In the Metrc system, click on the Metrc Expert widget icon and search for the appropriate topic or type in a question.

Thank you for your continued partnership.